## Veileder for kommuner som ønsker å delegere rettigheter til KS for tilgang til folkeregisteropplysninger

Skjermbildene er hentet fra Altinns testmiljø. I eksemplet som følger er, **REINSVOLL OG MEISINGSET** den organisasjonen som <u>du</u> representerer (Den som skal delegere). Den som det delegeres til i eksemplet er, **ÅKERHAMN OG BYRKJELO.** 

**PS!** For å kunne delegere rettigheter må du ha rollen Administrator i altinn. Rådmann (Daglig leder) har alltid denne rollen. Denne rollen kan delegeres videre av Rådmannen til den som skal fylle ut og sende inn søknaden.

3) 1) H교표 altinn innboks alle skjema profil Ditt navn Gå til altinn.no. Velg Trykk på Logg inn. Logg ut Ditt navn Du er fortsatt innlogg Hei. Ditt navn \_\_\_\_\_ et skjema eller annet innhold? Innstillinger Alle dine aktører: Trykk på "Ditt navn" (1). Velg Søk etter innhold ເທິ Søk etter aktør den kommunen som du skal representere (2). Org.nr. 910 415 115 Øverst i meny på siden som REINSVOLL OG MEISINGSET 2) kommer opp Velg (Trykk på), c III Org.nr. 911 352 516 profil (3) P - ≜ C ⊡ Profil → I https://tt02.altinn 👍 🧿 Web Slice-galleri 🔻 🖄 🔻 🗟 👻 🚍 🚔 👻 Side 👻 Sikkerhet 👻 Verktøy 🕶 🔞 🖛 Profil for REINSVOLL OG MEISINGSE I org. nr. 911 352 516 ñ Din kontaktinformasjon for virksomheten Varslingsadresser for virksomheten Ē Skjema og tjenester du har rettighet til Velg (trykk på); Andre med rettigheter til virksomheten E III Andre med rettigheter til virksomheten 🖧 Avanserte innstillinger starte og drive bedrift hjelp og kontakt Q Søk etter innhold ttps://tt02.altinn.no/ui/profile/# + https://tt02.altin \* \* \* Q - A C Profi 🖄 🔻 🗟 👻 🖃 🚔 👻 Side 👻 Sikkerhet 👻 Verktøy 💌 🔞 Web Slice, galleri + 🚊 Skjema og tjenester du har rettighet til Andre med rettigheter til virksomheten Velg (trykk på); + Legge til ny person eller virksomhet Aktivitetslogg ື A Søk på person eller virksom ເ Q Tilganger Legge til ny person eller virksomhet A OLA NORDA Styrets leder Gi eller fjern tilgang 🖧 Avanserte innstillinger

1

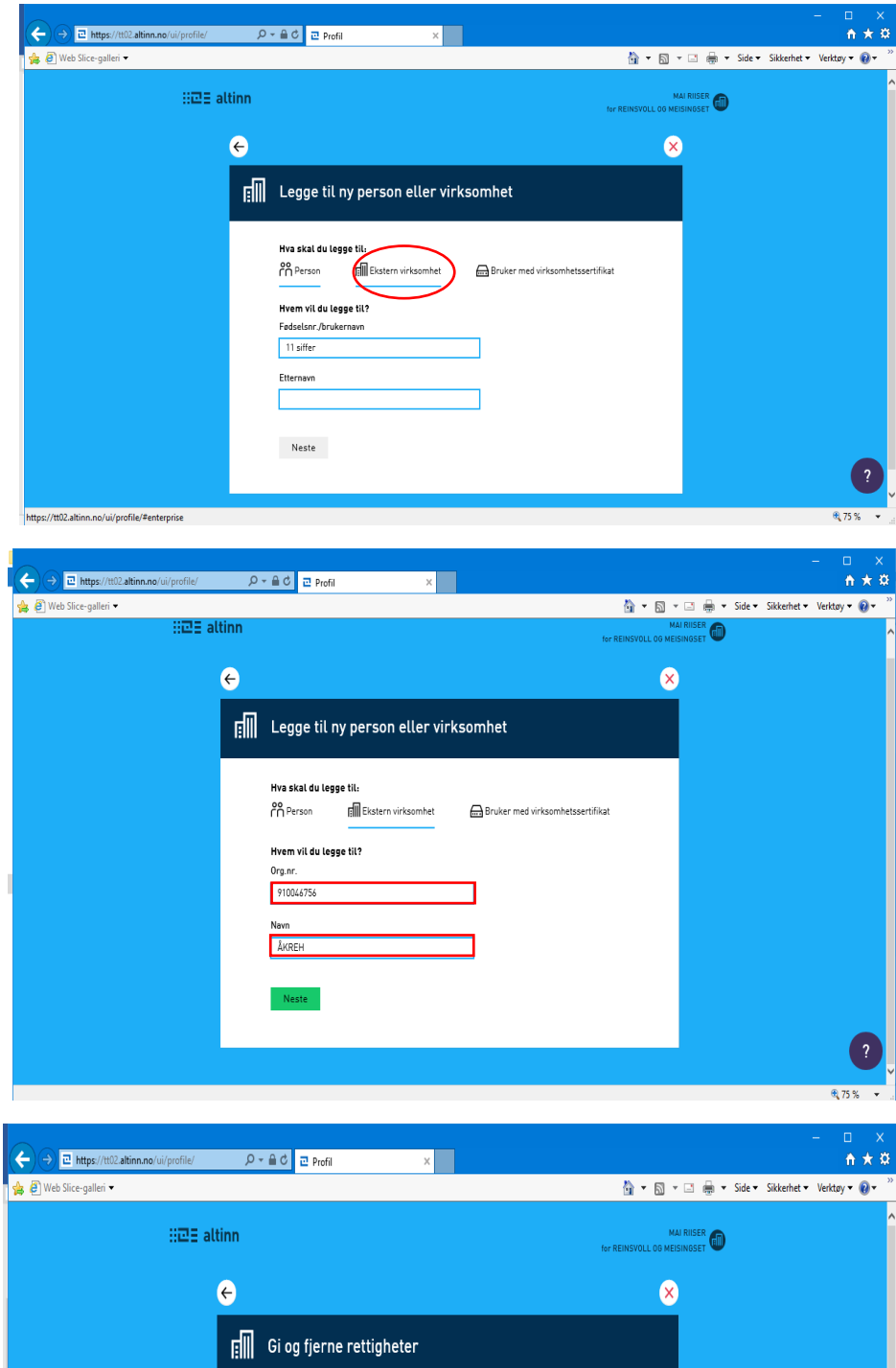

Velg (trykk på): Ekstern virksomhet

Skriv inn: Org.nr. 971 032 146 samt de fire første bokstavene i navnet (Kommu) på virksomheten du skal delegere til.

Trykk <mark>Neste</mark>

I feltet, <u>Gi nye rettigheter</u> **Skriv inn**: folke eller Folkeregisteret. Du vil da få opp en liste over rettighetspakker som kan delegeres.

**Velg (trykk på)** den eller de rettighetspakken(e) som du ønsker å delegere videre til KS, mulige valg er,

Folkeregisteret – Offentlig og privat virksomhet med hjemmel (Inkluderer tilgang til taushetsbelagt opplysninger)

Folkeregisteret – Offentlig og privat virksomhet uten hjemmel (Inkluderer tilgang til ikke taushetsbelagt opplysninger)

**PS!** Det er viktig å vurdere om det er behov for tilgang til taushetsbelagt opplysninger (Krav til dataminimering).

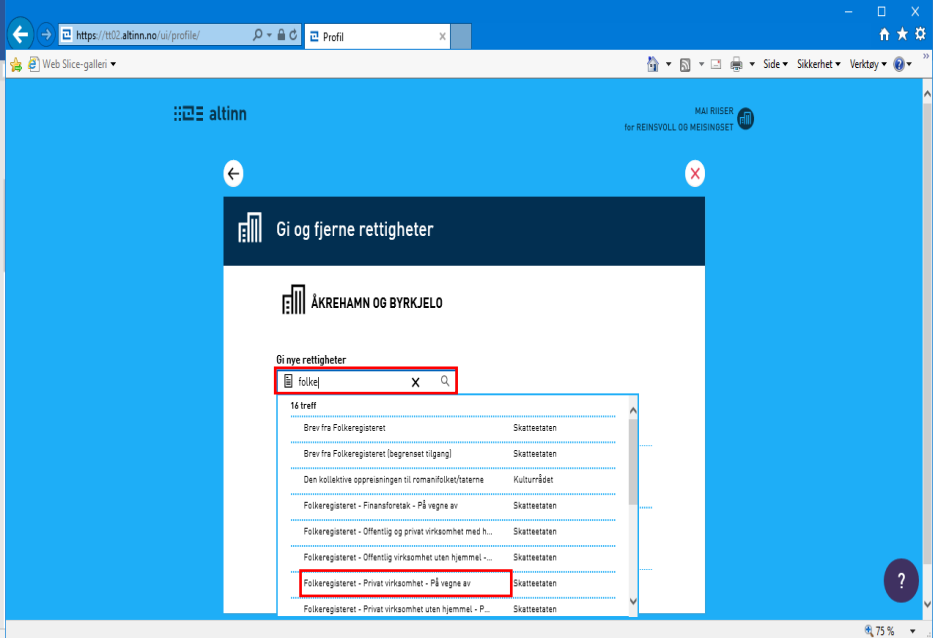

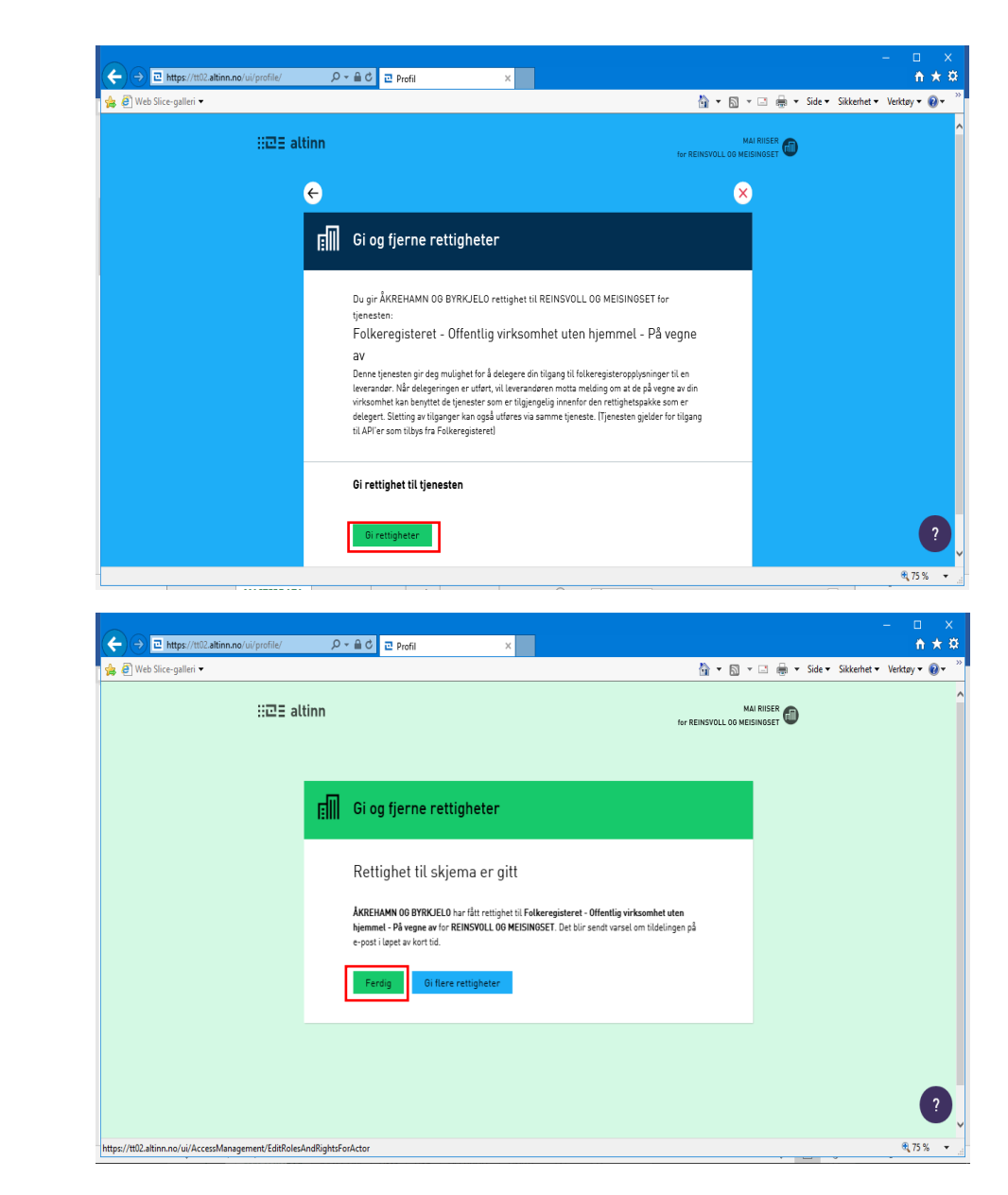

Les gjennom teksten i skjermbilde. Dersom du oppfatter resultatet som riktig, Velg (Trykk på) – Gi rettigheter

Velg (Trykk på), Ferdig